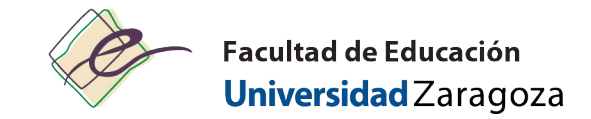

## Accounts and passwords

• Administrative password (User: NIP)

Recommended: 1<sup>st</sup> change the administrative password (stpes)

| <ol> <li>Access to <u>https://identidad.unizar.es</u></li> <li>It's accessed with the NIP and administrative password (obtained during registration to UZ)</li> </ol> | Identificación       NIP +         NIP:       administrative         Contraseña       password         administrativa:       Aceptar              |
|----------------------------------------------------------------------------------------------------|----------------------------------------------------------------------------------------------------|
|                                                                                                    | Cambio de contraseña administrativa<br>Change of service, mail and Google Apps password<br>Change of service, correo y Google Apps.               |
|                                                                                                    | ☆ Contraseña actual: Current password         ☆ Nueva contraseña: New password         ☆ Confirmar contraseña: Confirm password         ᢙ Aceptar |

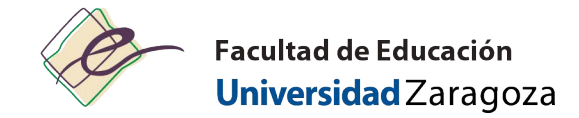

## Types of accounts and passwords

|                                                     | What is it?                                                                                                    | What is it for?                                                                                                    | How is it obtained?                                                                                                    | How to change it? What to do if I have lost or<br>forgotten it?                                                                                                    |
|-----------------------------------------------------|----------------------------------------------------------------------------------------------------|----------------------------------------------------------------------------------------------------|----------------------------------------------------------------------------------------------------|----------------------------------------------------------------------------------------------------|
| NIP and<br>administrative<br>password               | The NIP is our<br>Personal<br>Identification<br>Number within the<br>University of<br>Zaragoza (UZ),<br>currently six digits. | <ul> <li>Access our academic data<br/>through the Virtual Secretariat<br/>(enrollment consultation,<br/>academic transcript surveys,<br/>university card, etc.)</li> <li>Access Moodle (a platform for<br/>exchange or information between<br/>students and teachers)</li> </ul> | When you filled out the<br>application form, you first had to<br>register with UZ. At that time<br>you were provided with your NIP<br>and administrative password | <ul> <li>Password change: <u>https://identidad.unizar.es</u></li> <li>If you have forgotten the administrative password:<br/><u>https://identidad.unizar.es</u> &gt; Have you forgotten<br/>your password? Then you will receive in your<br/>personal email, if you provided it to us, or in the<br/>email @unizar.es, a temporary key with which you<br/>can restore the password.</li> <li>&gt; Go personally to the secretary of the center<br/>and ask them to restore it by providing a<br/>document that proves your identity (DNI or<br/>similar).</li> </ul> |
| Username and<br>service<br>password                 | The NIP is our<br>User.                                                                                                    | Access other services of the<br>University of Zaragoza:<br>– email UZ,<br>– wifi and eduroam,<br>– VPN<br><u>https://sicuz.unizar.es/comunicaciones/</u><br><u>inalambrica/conexión-red-inalámbrica-</u><br><u>inicio</u>                                                        | Access<br>https://portalcorreo.unizar.es<br>with the NIP and<br>administrative password and<br>create the Services Account.                                       | <ul> <li>Password change: <u>https://portalcorreo.unizar.es</u></li> <li>If you have forgotten the service password:<br/><u>https://portalcorreo.unizar.es</u> &gt; Service Account &gt;<br/>Service account password change</li> </ul>                                                                                                    |
| Account and<br>Corporate<br>Google Apps<br>password | The corporate<br>account of Google<br>Apps @unizar.es<br>(instead of the<br>personal accounts<br>@gmail.com)                  | <ul> <li>Access the students' email (it has<br/>the format NIP@unizar.es) and is<br/>consulted from https://gmail.com</li> <li>Access Google collaborative tools<br/>(Calendar, Drive, Sites, etc.)</li> </ul>                                                                   | Access<br>https://portalcorreo.unizar.es<br>with the NIP and administrative<br>password and create the Google<br>Account.                                         | <ul> <li>Password change: <u>https://portalcorreo.unizar.es</u></li> <li>If you have forgotten the administrative password:<br/><u>https://portalcorreo.unizar.es</u> &gt; Google Account &gt;<br/>Google account password change</li> </ul>                                                                                                    |

IMPORTANT: You need to regularly check your email

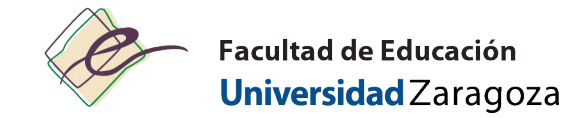

## REQUIRED: Activate services and Google Apps accounts

| <ol> <li>Access to <u>https://portalcorreo.unizar.es</u></li> <li>It's accessed with the NIP and<br/>administrative password</li> </ol> | N.I.P. y contraseña administrativa N.I.P. N.I.P. Clave administrativa Clave administrativa Acceder                                                                                                    | NIP +<br>administrative<br>password          |
|----------------------------------------------------------------------------------------------------|----------------------------------------------------------------------------------------------------|----------------------------------------------|
| 2. Change services password<br>It's for:<br>– mail UZ<br>– Wifi<br>– Eduroam                                                            | Universidad de Zaragoza Cuenta estudiante unizar Contraseña servicios U.Z. U.Z services password Contraseña Google Apps Desvio de correo Accesso a servicios de la Universidad de Zara Accesso to University of Zaragoza's services Cambio de contraseña de la cuenta NIP Nueva contraseña: Cambiar contraseña de serv Esta contraseña se deberá utilizar en los accesos a: vpn.unizar.es, wfl, ayude                                                              | goza<br>Change services password             |
| 3. Change Google Apps password                                                                                                    | Universidad de Zaragoza       Cuenta estudiante unicar         Contraseña servicios U.Z.       Contraseña Google Apps         Contraseña Google Apps       Google         Desvio de correo       Accesso a servicios Google<br>Access to Google services         Cambio de contraseña de la cuenta Google       NIP         Nueva contraseña:       Cambiar contraseña de         Esta contraseña se utilizará para acceder a la cuenta 591590@unizar es de Google | e cuenta Google<br>en https://www.google.com |

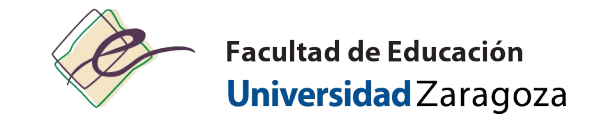

| How to access to email UZ:                                                                                                    | How to access to Moodle:                                                                                                    |  |  |  |  |
|----------------------------------------------------------------------------------------------------|----------------------------------------------------------------------------------------------------|--|--|--|--|
| Access to https://mail.unizar.es/                                                                                                    | Access to https://moodle.unizar.es/add/                                                                                                    |  |  |  |  |
| How to access to WIFI:         Information and configuration help:         https://sicuz.unizar.es/comunicaciones/inalambrica/configuracion-red-inalambrica         Access to wiuz         1. Select the WIUZ network, open the browser and try to access any webpage –a new webpage will appear in which the authentication is requested: you must use NIP (user) and services password.         2. Follow the instructions on the screen. | How to access to EDUROAM:         Information and configuration help:         https://sicuz.unizar.es/comunicaciones/inalambrica/configuracion-red-<br>inalambrica         Access to eduroam         For mobile:         - For Android mobile devices: Download the eduroamCAT App. This app is<br>available on Google Play and will use the downloaded configuration file from<br>CAT to créate the necessary configuration         - Select the EDUROAM network – authentication is requested: you must use<br>NIP@unizar.es (user) and services password. |  |  |  |  |

**UZ Website:** 

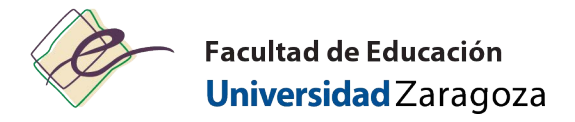

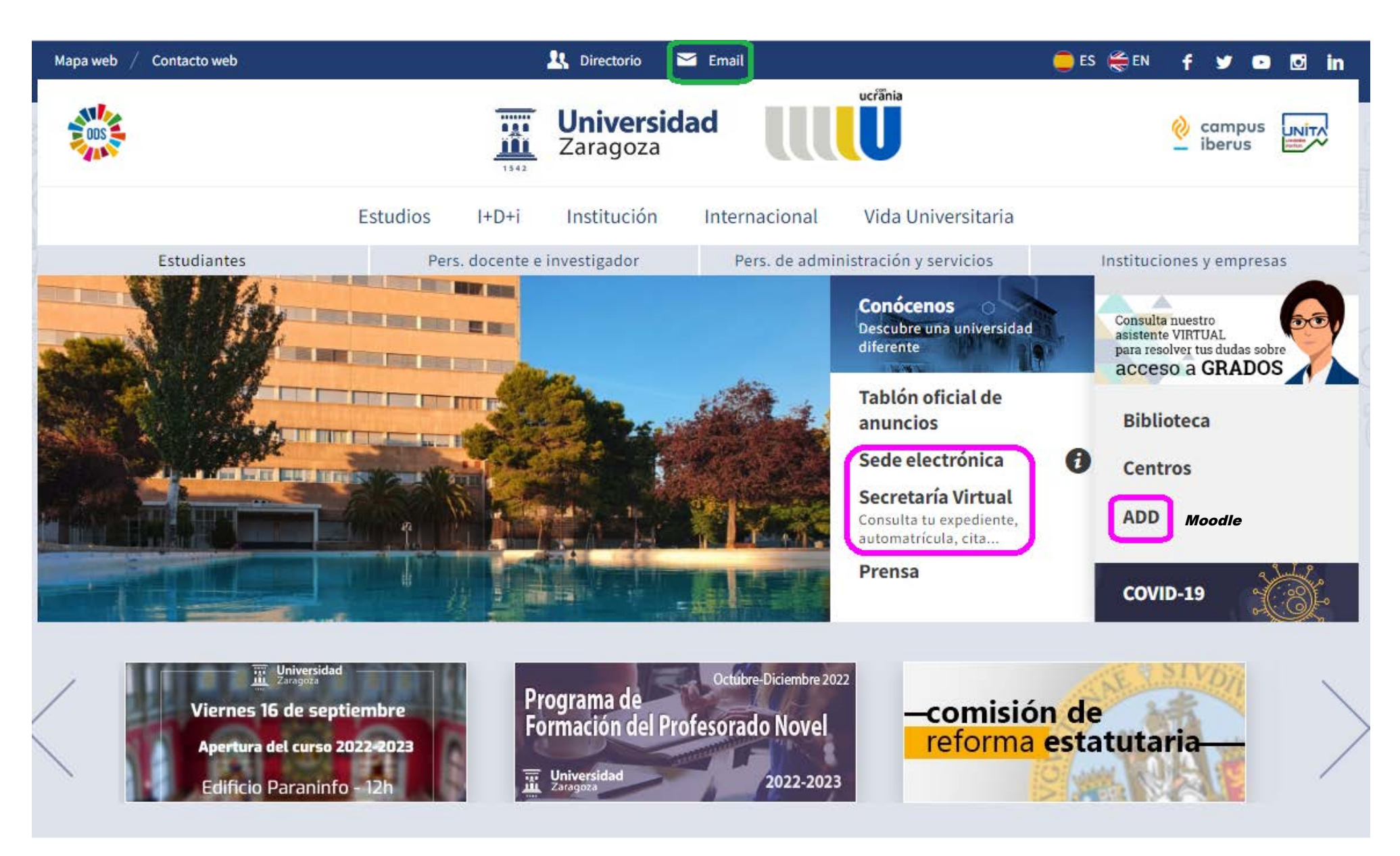

## Faculty of Education Website:

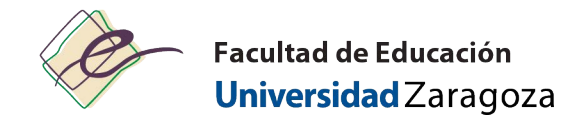

| e                         | Facultad de Educa<br>Universidad Za          | nción<br>ragoza                                                |                                                               |                                  | • Pedro                                                                                                    | o Cerbuna, 12 | e e               | ducacion@            | Qunizar.e             | <b>Q</b><br>5 <b>[</b>              |         | 67613      |
|---------------------------|----------------------------------------------|----------------------------------------------------------------|---------------------------------------------------------------|----------------------------------|----------------------------------------------------------------------------------------------------|---------------|-------------------|----------------------|-----------------------|-------------------------------------|---------|------------|
| Inicio L                  | a Facultad Profesorado                       | PAS Estud                                                      | iantes Servicios                                              | Información adn                  | ninistrativa Mov                                                                                                    | vilidad Nor   | mativa            | Proyec               | cion soc              | ial y cul                           | tural   |            |
| the bottom<br>e main page | Preguntas fre-<br>cuentes del<br>alumno a la |                                                                | Sede                                                          |                                  | Impresos                                                                                                    |               |                   |                      | Ver m                 | iás                                 |         |            |
| Adminis                   | Administra-<br>ción                          | http://                                                        | electrónica                                                   |                                  | and the second second | Ser           | Septi             | embre 2              | 2 <b>022</b>          | V                                   | 5       | (( ))<br>D |
|                           | Secretaría<br>Virtual                        | add                                                            | Moodle                                                        | 2                                | Deposita                                                                                                    |               | 29<br>5           | 30 :                 | 31 1<br>7 8           | 2<br>9                              | 3<br>10 | 4          |
|                           |                                              | http://                                                        |                                                               |                                  | 12<br>19<br>26                                                                                                    | 20<br>27      | 21 22<br>28 29    | 23<br>30             | 24<br>1               | 25<br>2                             |         |            |
| Reserva de aulas          |                                              | SIGMA<br>unizar.es<br>CDS - Sistema<br>de Gestión<br>Académica | PeopleSoft                                                    | PeopleSoft eGestión del empleado |                                                                                                    | l cent        | ro                |                      |                       |                                     |         |            |
|                           |                                              |                                                                |                                                               |                                  |                                                                                                    | U             | bicació           | n del edi            | ficio                 |                                     |         |            |
|                           | Ayudica                                      | 6                                                              | Instituto Con-<br>fucio en la Uni-<br>versidad de<br>Zaragoza |                                  | Protección de<br>datos:<br>formularios                                                                                                    | H             | ampus<br>Iorarios | oan Fran<br>de apert | ura del e<br>rnes (de | e <mark>dificio</mark><br>  1 al 13 | 3 de    |            |